English

.

0

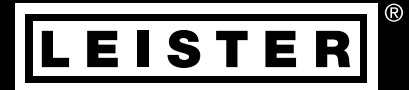

# UNIDRIVE 500

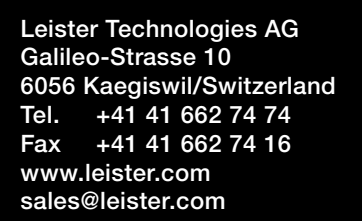

## Contents

| 1. App     | lication                                           | 3  |  |
|------------|----------------------------------------------------|----|--|
| 1.1        | Intended use                                       | 3  |  |
| 1.2        | Improper use                                       | 3  |  |
| 2. Tecl    | 2. Technical data 3                                |    |  |
| 3. Trar    | 3. Transport 4                                     |    |  |
| 4. You     | r UNIDRIVE 500                                     | 5  |  |
| 4.1        | Type plate and identification                      | 5  |  |
| 4.2        | Scope of delivery                                  | 5  |  |
| 4.3        | Overview of device parts                           | 6  |  |
| 5. Sett    | tings on the UNIDRIVE 500                          | 7  |  |
| 5.1        | Adjusting the Welding Nozzle                       | 7  |  |
| 5.2        | Retooling for different welding widths             | 8  |  |
| 6. Con     | nmissioning your UNIDRIVE 500                      | 9  |  |
| 6.1        | Work environment and safety                        | 9  |  |
| 6.2        | Operating readiness                                | 10 |  |
| 6.3        | Positioning the device                             | 10 |  |
| 6.4        | Starting the device                                | 11 |  |
| 6.5        | Welding sequence                                   | 12 |  |
| 6.6        | Switching off the device / Maintenance             | 12 |  |
| 7. Quio    | ck Guide UNIDRIVE 500                              | 13 |  |
| 7.1        | Switching on/Starting                              | 13 |  |
| 7.2        | Switching off                                      | 13 |  |
| 8. Ope     | rating unit UNIDRIVE 500                           | 13 |  |
| 8.1        | Function keys                                      | 13 |  |
| 8.2        | Display                                            | 14 |  |
| 8.3        | Display symbols of the status display (Display 20) | 15 |  |
| 8.4<br>0.5 | Display symbols for the welding speed (Display 21) | 15 |  |
| 0.5<br>0.6 | Display symbols for the eir volume (Display 22)    | 15 |  |
| 0.0<br>8 7 | Status LED display                                 | 15 |  |
| 0.7        | Status LED display                                 | 10 |  |
| 9. 501     | Softing the perameter unite                        | 16 |  |
| 9.1        | Setting the walding parameters                     | 10 |  |
| 9.3        | Cool down mode                                     | 10 |  |
| 9.4        | Monitoring welding parameters during runtime       | 17 |  |
| 9.5        | Switch drive direction                             | 17 |  |
| 10. Wa     | arning and error messages UNIDRIVE 500             | 18 |  |
| 11. FA     | 11. FAQ, causes and measures UNIDRIVE 500 19       |    |  |
| 12. De     | 12. Declaration of Conformity 2                    |    |  |

## Operating Manual (Translation of the Original User Manual)

## Congratulations on your purchase of the UNIDRIVE 500.

You have chosen a first-class semi-automatic hot-air welder.

It was developed and produced in accordance with the latest state-of-the-art technology in the plastics-processing industry. It has also been manufactured using high-quality materials.

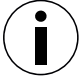

We recommend that you always keep the operating instructions with the device.

## UNIDRIVE 500 Industrial hot-air tool

For further information on the UNIDRIVE 500, visit www.leister.com

## 1. Application

## 1.1 Intended use

The UNIDRIVE 500 is intended for professional use on flat and sloping roofs, certain geosynthetic applications, and the swimming pool market.

## Welding processes and types of materials

- Overlap welding of thermoplastic/elastomer membranes (such as TPO/FPO, PVC, ECB, modified EPDM, EVA, PIB, PMI, PO, PP)
- · Overlap welding for base seams
- · Close-edge welding on roof and cross-seam parapets and eaves up to 60 mm
- Welding on roof parapets and eaves
- Welding widths: 15, 30 and 40 mm
- Swimming pool models
- Waterstops for below-grade concrete applications
- Circumferential welds

## 1.2 Improper use

Any other use of the UNIDRIVE 500 or any use beyond the type of use described is deemed improper use.

## 2. Technical data

|          |                      | UNIDRIVE 500<br>100 V | UNIDRIVE 500<br>100 - 120 V        | UNIDRIVE 500<br>220 – 240 V |
|----------|----------------------|-----------------------|------------------------------------|-----------------------------|
|          | ٧~                   | 100                   | 120                                | 230                         |
| (2)      | Hz                   | 50 / 60               | 50 / 60                            | 50 / 60                     |
|          | W                    | 1500                  | 1800                               | 2300                        |
| <u> </u> | °C<br>°F             |                       | 100 – 560<br>220 – 1040            |                             |
| <b>F</b> | %                    |                       | 45 - 100                           |                             |
|          | m/min<br>ft/min      |                       | 0,7 - 4,5<br>2.3 - 14.8            |                             |
| W)       | L <sub>pA</sub> (dB) |                       | 70 (K = 3 dB)                      |                             |
|          | m/s²<br>ft/s²        |                       | < 2.5 (K = 1.5)<br>< 8.2 (K = 4.9) |                             |
| Ľ        | kg<br>Ibs            |                       | 4.5<br>9.9                         |                             |
|          | a) mm / inch         |                       | 297 / 11.7                         |                             |
|          | b) mm / inch         | 173 / 6.8             |                                    |                             |
| b c      | c) mm / inch         |                       | 275 / 10.8                         |                             |
|          |                      |                       | ( ( 🗐                              |                             |

We reserve the right to make technical changes at any time without prior notice.

## 3. Transport

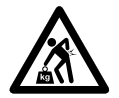

Comply with applicable national statutes regarding the carrying or lifting of loads. The weight of your UNIDRIVE 500 including the transport box is 7.5 kg (4.5 kg without transport box).

Transport the semi-automatic hot air welder only with the transport box included with the delivery (see 🗉 scope of delivery 5 [4.2]) and carry the transport box by the handle provided.

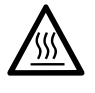

The hot-air blowers (6) MUST be allowed to cool down prior to transport.

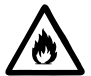

Never store flammable materials (such as plastic, wood, or paper) in the transport box.

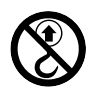

Never use the **carrying handle (4)** on the device or on the transport box for transporting with a crane.

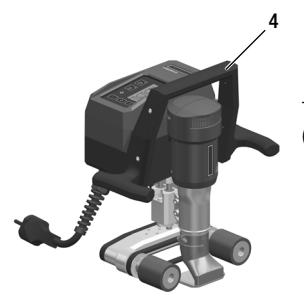

To manually raise the semi-automatic hot air welder, use the **carrying handle** (4).

## 4. Your UNIDRIVE 500

## 4.1 Type plate and identification

The model and serial number are indicated on your device's **type plate (12)**. Please enter this information in your operating instructions and always reference it when addressing queries to our representatives or authorized Leister Service Centers.

Model: Serial no.:....

Example:

| LEISTER<br>Leister Technologies AG<br>6000 Kanglaiel, Switzerland<br>Mode in Sietzerland |                     | EAC        |
|------------------------------------------------------------------------------------------|---------------------|------------|
| Hot Air W<br>UNIDRIVE                                                                    | elder<br><b>500</b> | <b>GUK</b> |
| 220-240V~<br>10A                                                                         | 50/60Hz<br>2300W    | CA         |
| Serial                                                                                   | 1010012345          | err r      |
| Article                                                                                  | 163.144             | ALE        |

## 4.2 Scope of delivery

Standard equipment in the case:

- 1 x UNIDRIVE 500 drive
- 1 x wire brush
- 1 x hexagon wrench key, size 3
- 1 x quick guide
- 1 x safety instructions

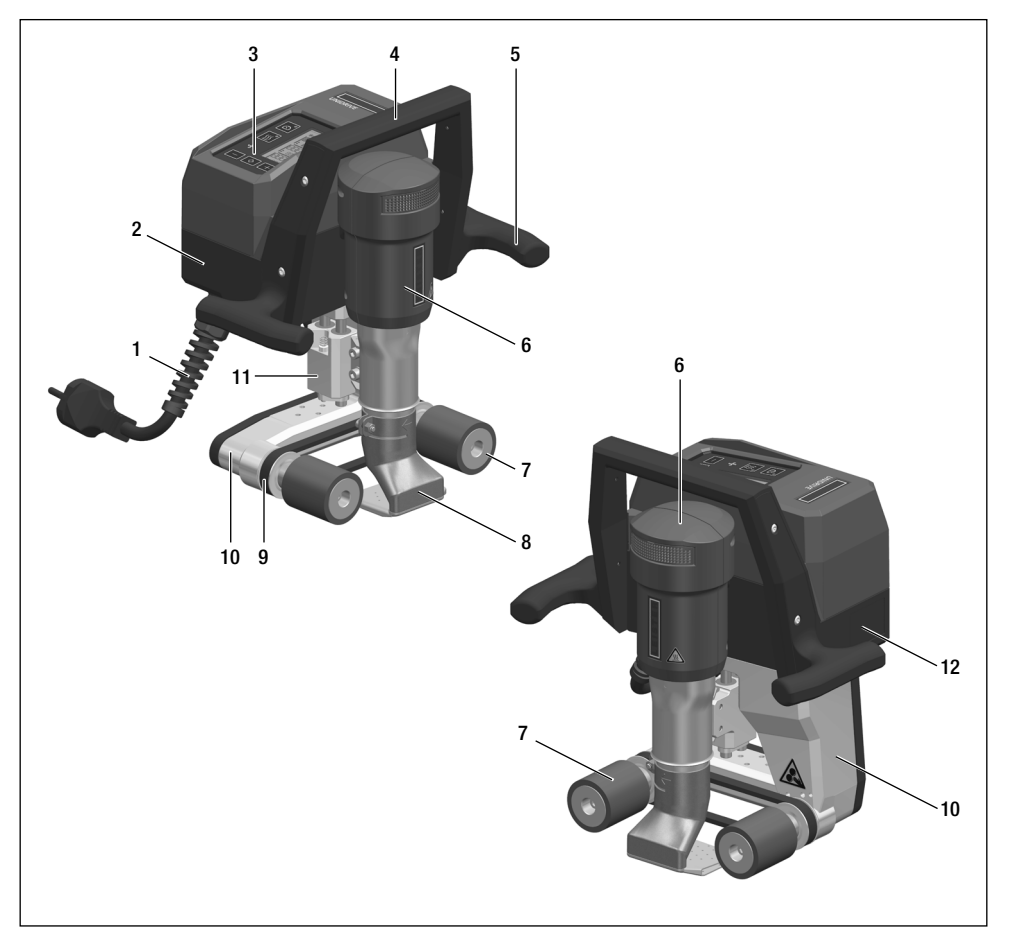

- 1. Power cord
- 2. Housing
- 3. Operating unit
- 4. Carrying handle, top
- 5. Handle, side
- 6. Hot-air blower
- 7. Drive/pressure roller
- 8. Welding nozzle 15-40 mm
- 9. Drive and pressure belt
- 10. Undercarriage
- 11. Height adjustment
- 12. Type plate with model designation and series marking

## 7. Settings on the UNIDRIVE 500

## 7.1 Adjusting the Welding Nozzle

Set welding direction and angle

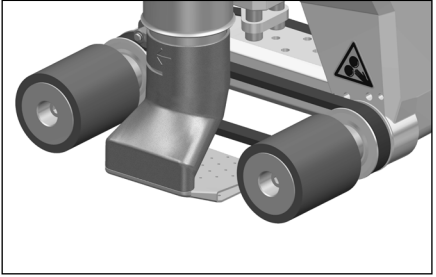

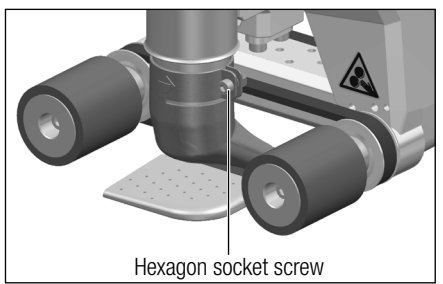

The direction of the arrow on the welding nozzle (8) defines the welding direction.

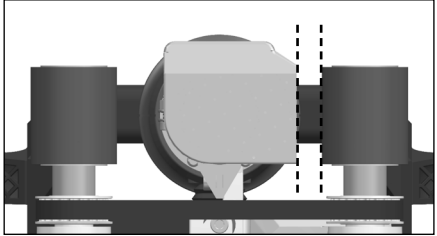

Align the welding nozzle (8) parallel to the drive/pressure roller (7).

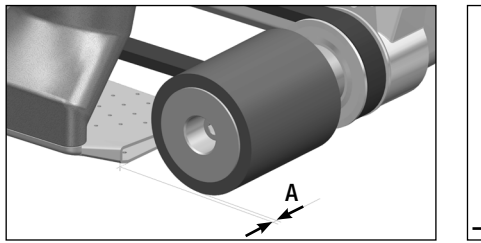

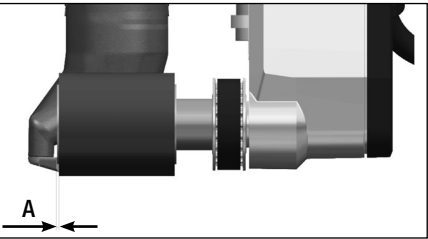

A = 1 - 2 mm

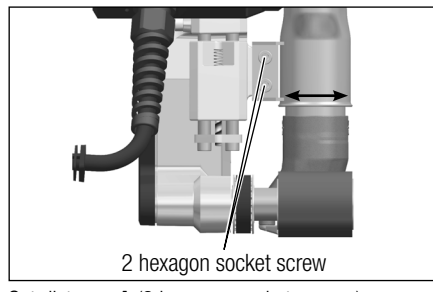

Set distance **A** (2 hexagon socket screws)

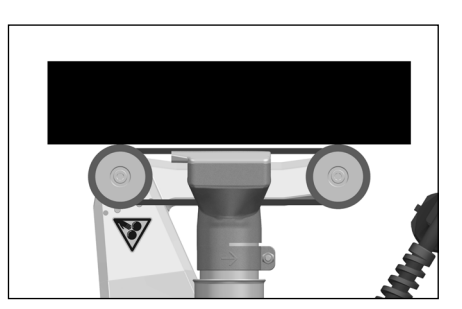

## 5.2 Retooling for different welding widths

To retool to a different welding width, proceed in accordance with the sequence described below.

## Step 1: Safety precautions

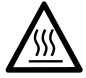

Allow the device to cool down in Cool Down mode.

Before beginning with dismantling work, make sure that the **power cord (1)** is disconnected from the mains.

## Step 2: Adjusting the roller width (analogous to the 15, 30, or 40 mm welding nozzle)

- 1. Release the cheese head screws M5 × 30 on the two **drive/pressure rollers (7)** (screw length varies depending on roller type).
- 2. Remove the drive/pressure rollers (7).
- 3. Mount the new drive/pressure rollers (7).
- 4. Retighten the new M5 cheese head screws.

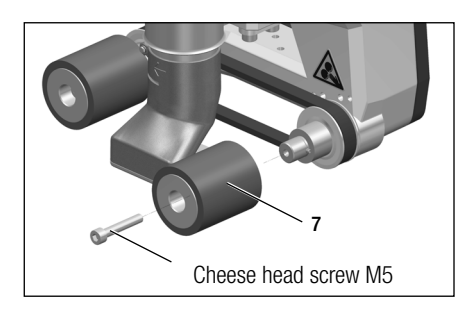

## Step 3: Changing the welding nozzle (15, 30 or 40 mm)

- 5. Release the hexagon socket screw.
- 6. Remove the welding nozzle (8) that is currently mounted.
- 7. Insert the desired welding nozzle (8).
- 8. Adjust the welding nozzle (8) (see 🖽 Adjust welding nozzles 7 [5.1]).
- 9. Retighten the hexagon socket screw.

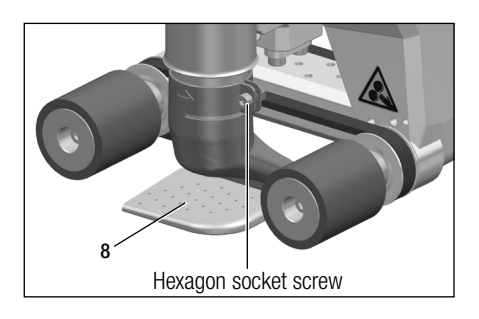

## 6. Commissioning your UNIDRIVE 500

### 6.1 Work environment and safety

#### Step 1: Safety precautions

The semi-automatic hot-air welder must only be used in the open or in a well-ventilated area.

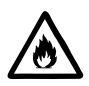

Never use the semi-automatic hot-air welder in explosive or readily inflammable surroundings and maintain sufficient distance from combustible materials or explosive gases at all times.

Read the material safety data sheet of the manufacturer of the material and follow that company's instructions. Be careful not to burn the material during the welding process.

Use the device only on a fireproof surface.

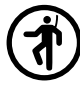

In addition, comply with national statutory requirements regarding occupational safety (securing personnel or devices).

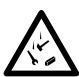

#### Anti-fall protection when working on areas where there is a danger of falling.

When welding on roof parapet (parapet, eaves), the semi-automatic hot-air welder must be secured to an anchor point using the carrying handle (4) and a safety line (e.g. rail or rope safety systems) as protection against falling.

With respect to the safety chain, care must be taken to ensure that all of the safety elements (carabiner hooks, ropes) have a minimum load-carrying capacity of 7 kN in every anticipatable direction. For the suspension of the machine, it is mandatory to use clasp carabiners (Twist-Lock or screw types). All safety chain connections must be installed and checked in accordance with manufacturer specifications.

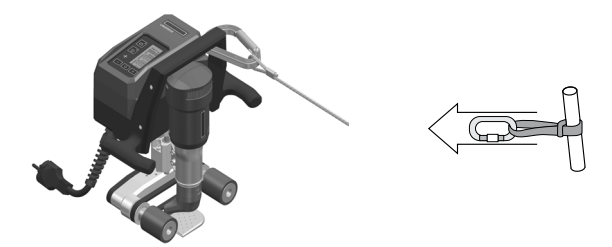

Before each use and after any unusual occurrences, the **carrying handle (4)** that is used for fastening the safety rope must be inspected by an individual with expertise in this area. **The** carrying handle (4) is not permitted to exhibit any cracks, corrosion, notches or other material faults.

Caution: Secure the semi-automatic hot air welder with the carrying handle (4) only!

**Caution**: The semi-automatic hot-air welder must never be fastened to single anchoring points which allow ropes to sag. The connection equipment must always be set to the shortest length possible in order to eliminate the chance of falling over the edge of the parapet.

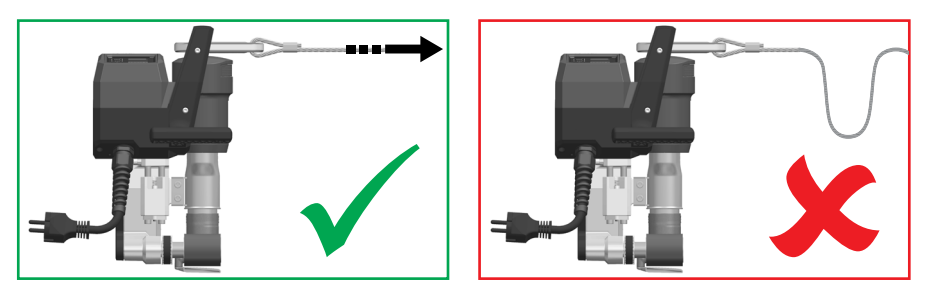

**Caution**: The device may fall or drop in an uncontrolled manner due to gravity. The securing point is not designed to withstand the shock-like stress of an abrupt fall.

Contact the manufacturer without hesitation if uncertainties arise during installation or operation.

## Power cord and extension cable

- The nominal voltage specified on the device (see 🗉 Technical data 3 [2]) must match the mains voltage.
- The **power cord (1)** must be able to move freely and must not hinder the user or third parties during work (danger of tripping).
- The extension cable must be authorized for outdoor use and be marked accordingly. Take into account the necessary minimum cross-section/gauge for extension cables, as required.

#### Generators for power supply

When using generators as a power supply, please ensure that the generators are grounded and equipped with residual-current circuit breakers.

When selecting the nominal output of the generators, the formula  $(1.5 - 2 \times n)$  nominal output of the semi-automatic hot-air welder» applies.

## 6.2 Operating readiness

Check the basic setting of the welding nozzle (8).

## 6.3 Positioning the device

- Check whether the material to be welded is clean between the overlap and on the upper and lower sides.
- Then check whether the welding nozzle (8), the drive/pressure roller (7), and the pressure belt (9) are clean.
- If necessary, position the optionally available welding plate (see 🗉 Scope of delivery 5 [4.2]).

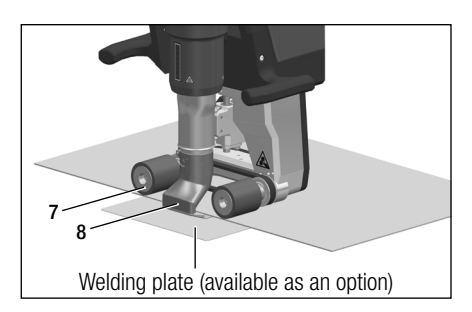

## **Tool resting position**

- Place the semi-automatic hot-air welder on a horizontal and fireproof surface.
- The semi-automatic hot-air welder is placed on its back for the resting position (heating, cool down mode).

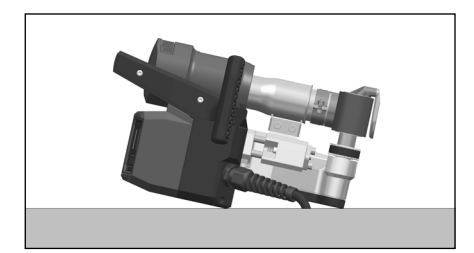

## 6.4 Starting the device

• Once you have prepared the working area and the semi-automatic hot-air welder in accordance with the description, connect the device to the mains voltage.

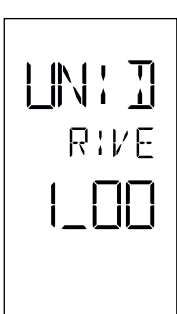

After connection, the **start screen** appears briefly on the display of the **operating unit (3)** with the version number of the current software release and the device designation.

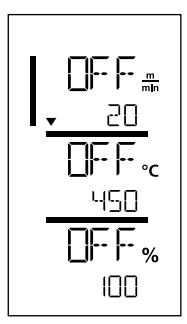

If the device was allowed to cool down beforehand, this will be followed by a static display of the setpoints for the most recently set welding parameters.

## At this stage, the heating, blower and drive are switched off.

• Now switch on the heating ("Heating on/off" key, 16).

### 6.5 Welding sequence

## Preparing for welding

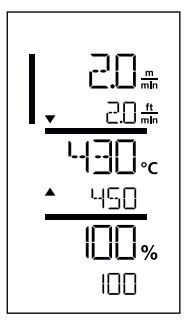

As soon as you have switched on the heating, you will see a **dynamic display of the current air temperature** (setpoint and actual value). All welding parameters (welding speed, temperature and air volume) can be set.

- The drive motor starts automatically as soon as the heating is activated.
- Check whether the correct drive direction (left or right) is set and compare it with the direction on the nozzle to match the arrow so that it matches the arrow on the display (see 🗉 Switch drive direction 17 [9.5]).
- Make sure that the welding temperature has been reached before commencing work (the heating-up time is -three to five minutes).
- Now carry out test welds in accordance with the welding instructions of the material manufacturer and/or national standards or regulations and inspect the results. Adjust the welding profile as needed.

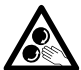

## Do not touch moving parts

There is a risk of inadvertently becoming caught and being pulled in. Do not wear articles of clothing such as scarves or shawls. Tie up long hair or protect it by wearing headgear.

## **Commencing welding**

• Insert the welding nozzle (8) between the overlapped sheets.

## During the welding process

- Guide the semi-automatic hot-air welder by the handles on the side (5) or by the carrying handle (4) along the overlap and also observe the position of the drive / pressure rollers (7).
- The welding speed, air volume, and air temperature can be adjusted at any time during welding (see I Setting welding parameters 16 [9.2]).

## **Finishing welding**

• After the welding, move the semi-automatic hot-air welder out of the overlapping sheets.

## 6.6 Switching off the device / Maintenance

Switch off the heating with the Heating on/off key (16).

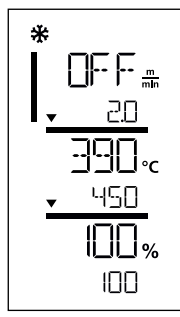

- The device switches to cool down mode.
- The blower switches off automatically after approx. six minutes.
- Then disconnect the **power cord (1)** from the mains.

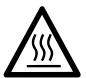

- Wait until the device has cooled down.
- Check the **power cord (1)** and plug for electrical and/or mechanical damage.
- Clean the welding nozzle (8) with a wire brush (available as an option).

## 7. Quick Guide UNIDRIVE 500

## 7.1 Switching on/Starting

- 1. Connect the mains voltage plug
- 2. Set the welding parameters
- Switch on the heating with the Heating On/Off key (16); wait three to five minutes until the desired temperature is reached
- 4. If necessary, adjust the direction of rotation of the drive (15 + 17)
- 5. Slide the welding nozzle (8) into the overlap

## 7.2 Switching off

- 1. Remove the semi-automatic hot-air welder
- 2. Switch off the heating using the Heating on/off key (16)
- 3. Wait for end of cool-down process (approx. six minutes)
- 4. Pull out mains voltage plug

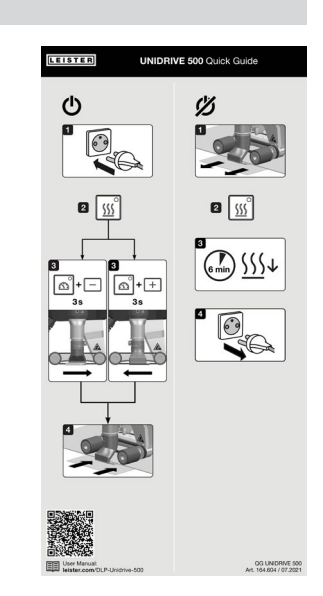

## 8. Operating unit UNIDRIVE 500

The **operating unit (3)** consists of the **function keys** with which you can activate and/or deactivate the drive or heating, the Confirm key for selecting the setpoints to be configured, as well as the **display** on which the currently selected setting is displayed.

## 8.1 Function keys

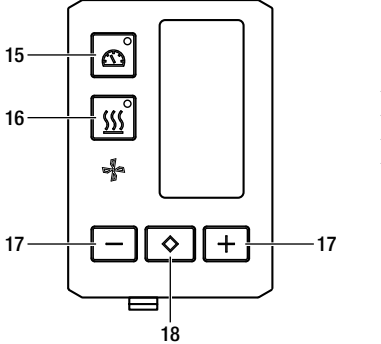

- 15 "Drive on/off" key
- 16 "Heating on/off" key
- 17 Minus/Plus keys
- 18 "Confirm" key

| Symbol        | Designation                | Function                                                                |
|---------------|----------------------------|-------------------------------------------------------------------------|
| ß             | "Motor<br>On/Off (15)      | Switches drive on and off                                               |
| <u>\$\$\$</u> | Heating key<br>On/Off (16) | Switches heating on and off                                             |
| Jan Star      | Blower symbol              | No function                                                             |
| -+            | Minus / Plus keys (17)     | Setting the required setpoint in in increments of 0.1m/min, 10 °C or 5% |
| $\diamond$    | "Confirm"<br>key (18)      | Switches between the setpoints to be set                                |

## 8.2 Display

The display is subdivided into four areas:

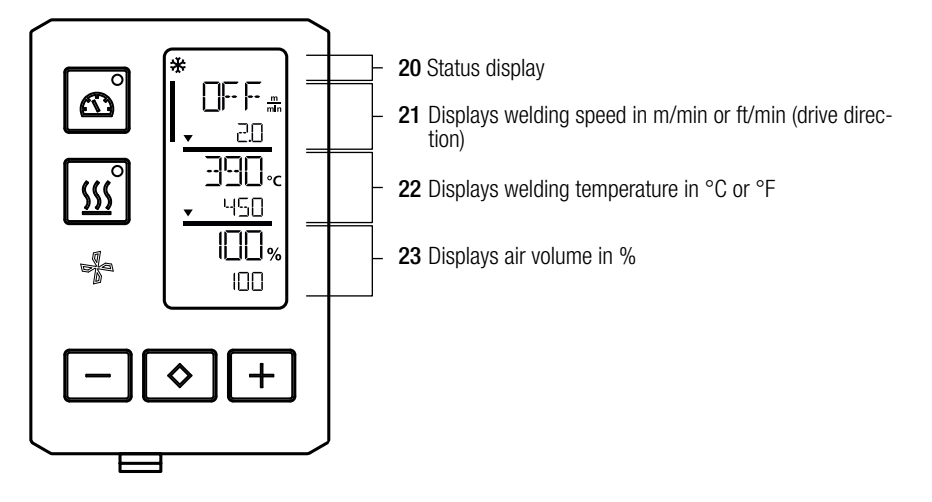

During operation, the setpoints of the welding parameters (drive in m/min or ft/min, temperature in degrees Celsius or Fahrenheit), air volume in percent and, if applicable, information notes are displayed.

You can use the "Confirm" key (18) to switch between the welding parameters. Use the Minus/Plus arrow keys (17) to adjust the values individually.

## 8.3 Display symbols of the status display (Display 20)

| Symbol      | Meaning                                                                                                    |
|-------------|----------------------------------------------------------------------------------------------------|
| *           | Symbol for cool down mode                                                                                                    |
| $\triangle$ | Symbol for <b>warning note, warning message or error message</b> causing the device to cool down.<br>(see also III Warning and error messages 18 [10])                                                                                                    |
| Ý           | Indicates service required.<br>Symbol for hardware error message.<br>The device is no longer ready for operation. Contact an authorized Leister Service<br>Center.<br>(Note the respective error code in Chapter III Warning and error messages 18 [10]). |

## 8.4 Display symbols for the welding speed (Display 21)

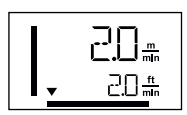

## Actual and setpoint value of the welding speed

The arrow in the display for the welding speed indicates the drive direction.

#### 8.5 Display symbols for the welding temperature (Display 22)

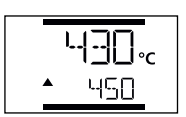

## Welding temperature too low, heat-up process.

**Up arrow** shows that the desired **higher temperature has** not yet been reached. The flashing number designates the currently achieved actual value (430); the value below (450) shows the setpoint of the individual setting.

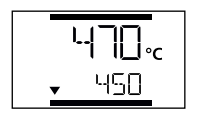

#### Welding temperature too high, cool-down process.

**Down arrow** shows that the desired **lower temperature** has not yet been reached. The flashing value designates the currently achieved actual value (470); the value below (450) shows the setpoint of the individual setting.

#### 8.6 Display symbols for the air volume (Display 23)

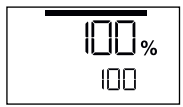

Actual and setpoint value of the air volume

## 8.7 Status LED display

## Heating

The LED on the Heating "On/Off" key (16) displays the condition of the heating.

| LED status<br>Heating On/Off (16) | Condition                                                     |
|-----------------------------------|---------------------------------------------------------------|
| LED off                           | Heating is switched off.                                      |
| LED flashes green                 | Heating is switched on. Temperature is outside the tolerance. |
| LED continuously green            | Heating is switched on. Temperature is inside the tolerance.  |

## Drive

The LED on the Drive "On/Off" key (15) displays the condition of the drive.

| LED status<br>Drive On/Off (15) | Condition             |
|---------------------------------|-----------------------|
| LED off                         | Drive is switched off |
| LED continuously green          | Drive is switched on  |

## Heating and drive

If the two LEDs for the **Heating «On/Off» (16) key** and the **Drive «On/Off» (15) key** flash simultaneously, an error is pending (see Chapter Error messages).

## 9. Settings and functions of the UNIDRIVE 500 software

## 9.1 Setting the parameter units

The units for the welding speed and for the temperature can be adjusted.

| Temperature: | °C              | or | °F                |
|--------------|-----------------|----|-------------------|
| Speed:       | $\frac{m}{min}$ | or | <u>ft.</u><br>min |

| °C |
|----|
| %  |
|    |

- Hold down the Drive "On/Off" (15) and Heating "On/Off" (16) keys and connect the power cord to the mains. "UNIT" then appears on the display.
- Press the Confirm key (18) to confirm and set the desired units using the Plus/Minus keys (17).
- Press the "Confirm" key (18) to confirm and use the Minus/Plus keys (17) to select "SAVE". Press the Confirm key (18) to confirm; the units are then saved.

The device then restarts automatically.

## 9.2 Setting the welding parameters

You can regulate the setpoints of the three welding parameters individually, even during operation. During operation, the selected range switches automatically after 5 seconds back to the **welding speed (21)** row.

## Proceed as follows:

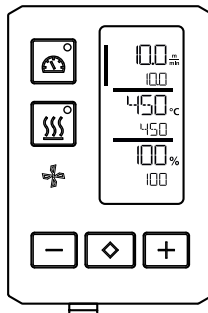

## Select:

Select the desired setpoint for drive, temperature or air with the "Confirm" key (18).

#### Presentation:

The selected range is indicated by a bar on the left side of the LED display.

#### Settings:

Use the Minus/Plus keys (17) to adjust the selected setpoint to match your requirements.

## 9.2 Cool down mode

The heating is switched off during the cool-down process. The setpoints cannot be changed during the cool-down process.

If the air temperature is more than 100°C when the device is switched on, the device switches automatically to cool down mode.

The cool-down process is finished when the air temperature is less than 100°C for two minutes.

If the heating is to be switched back on, press the relevant key (16).

#### 9.3 Monitoring welding parameters during runtime

Welding speed, air temperature and air volume are monitored on an ongoing basis with the closed-loop technology.

If an actual value deviates from the setpoint according to the individual settings, this is indicated in the working display (see 🗐 Display symbols for the welding temperature 15 [8.5]).

## 9.4 Switch drive direction

Hold down the Drive "On/Off" key (15) and the Minus or Plus key (17) for three seconds.

- Minus key clockwise
- Plus key counterclockwise

The direction of the arrow changes in the **Welding speed display (21)**. See **EI** Quick Guide UNIDRIVE 500 13 [7]

## 10. Warning and error messages UNIDRIVE 500

Error messages are shown on the display of the operating unit (3)

#### If an error message appears, you cannot continue working.

The heating is switched off automatically and the drive is blocked. The corresponding error codes are displayed immediately on the **display of the operating unit (3)**. The first four digits indicate the error group. The second four digits indicate the detailed error. Contact an authorized Leister Service Center.

Example:

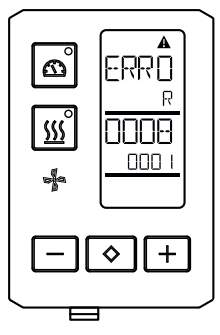

| Error group | Description                              | Measures                                                                                                    |
|-------------|------------------------------------------|----------------------------------------------------------------------------------------------------|
| 0001        | Electronics temperature measu-<br>rement | Temperature > 90 °C. Allow the device to cool down                                                                         |
| 0004        | Supply voltage                           | Connect the device to a different power socket.<br>If the error is still displayed, contact the Leister<br>Service Center. |
| 0008        | Thermocouple/heating element             | Contact Leister Service Center                                                                                             |
| 0100        | Blower motor                             | Contact Leister Service Center                                                                                             |
| 0400        | Drive motor                              | Contact Leister Service Center                                                                                             |

## 11. FAQ, causes and measures UNIDRIVE 500

## The machine switches on automatically after the blowers have been switched on:

 If the air temperature is more than 100°C when the device is switched on, the device switches automatically to cool down mode. The cool-down process is finished when the air temperature is less than 100 °C for two minutes.

## Deficient welding result quality:

- Check drive speed, welding temperature and air volume. Check the material manufacturer's installation
  instructions
- Clean welding nozzle (8) with wire brush.
- Welding nozzle (8) incorrectly adjusted (see Adjust welding nozzles).
- Incorrect drive direction
- Pressure not sufficient and incorrectly applied

## After five minutes at the most, the set welding temperature has still not been reached:

- Inspect supply voltage.
- Reduce air volume.

## 12. Declaration of Conformity

### EU Declaration of Conformity

Leister Technologies AG, Galileo-Strasse 10, 6056 Kaegiswil, Switzerland confirms that this product fulfillsthe requirements of the following EU Directives in the models that we have made available for purchase.Directives:2006/42/EG, 2014/30/EU, 2011/65/EUHarmonizedEN ISO 12100, EN 60335-1, EN 60335-2-45, EN 55014-1, EN 55014-2, EN 61000-6-2,standards:EN 61000-3-2, EN 61000-3-3, EN IEC 63000

Kaegiswil, 04/14/2020

Bruno von WyR

di Be

Bruno von Wyl, CTO

Christoph Baumgartner, GM

#### **UK Declaration of Conformity**

Leister Technologies AG, Galileo-Strasse 10, 6056 Kaegiswil, Switzerland confirms that these products, in the versions as brought into circulation through us, fulfil the requirements of the following UK Statutory Instruments.

**UK Statutory** 

Instruments: 2008 No. 1597, 2016 No. 1091, 2012 No. 3032

Designated EN ISO 12100, EN 60335-1, EN 60335-2-45, EN 55014-1, EN 55014-2, EN 61000-6-2, Standards: EN 61000-3-2, EN 61000-3-3, EN IEC 63000

Kaegiswil, 03/31/2020

Brumo von WyR

Bruno von Wyl, CTO

d.R.

Christoph Baumgartner, GM

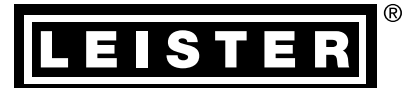

## Warranty

- The guarantee or warranty rights granted for this device by the direct distribution partner/salesperson apply from the date of purchase. In the event of a guarantee or warranty claim (verification by invoice or delivery note), manufacturing or processing errors will be rectified by the sales partner through replacement delivery or repair. Heating elements are excluded from warranty obligations or guarantees.
- Other guarantee or warranty claims are excluded within the framework of mandatory law.
- Damage resulting from natural wear, overload, or improper handling is excluded from the warranty.
- No guarantee or warranty claims exist for devices that have been converted or modified by the purchaser.

G→ Sales and service center

Leister Technologies AG Galileo-Strasse 10 6056 Kaegiswil/Switzerland Tel. +41 41 662 74 74 Fax +41 41 662 74 16 www.leister.com sales@leister.com